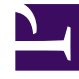

# **GENESYS**

This PDF is generated from authoritative online content, and is provided for convenience only. This PDF cannot be used for legal purposes. For authoritative understanding of what is and is not supported, always use the online content. To copy code samples, always use the online content.

## Workbench User's Guide

Alerts

# Alerts

Workbench **Alerts** allows the user to configure the type of Workbench events that should be sent from Workbench, to a service, via Workbench Notification Channels.

Currently Workbench Alerts can be configured to send Genesys Engage On-Premise (i.e. Host Unavailable) and Workbench (i.e. Call Flow - No Answer) **Active Alarms** only.

The diagram below shows the external context of Workbench Alerts sending events to an external system and/or service via the Notification Channels:

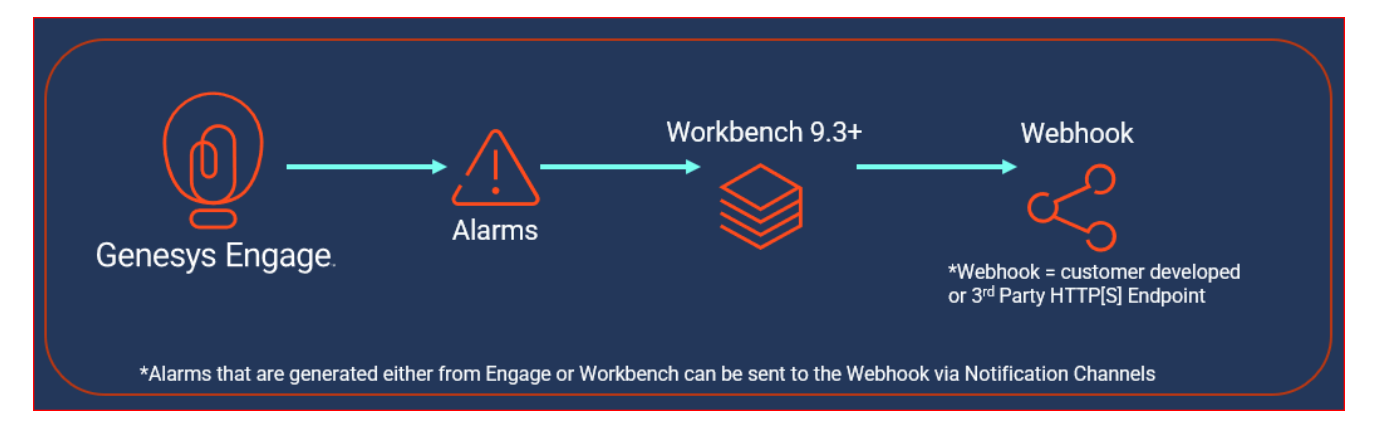

The following sections describes how to configure Alerts in Workbench.

### Configuring Alerts

To configure an Alert for the first time:

- Navigate to the Workbench 'Configuration Console' on the top menu
- Click the 'Alerts' sub-menu

The following page will be displayed:

#### Alerts

| <b>Workbench</b> Dashboards | Alarms 2 Changes Channel Monitoring $\vee$ Insights Dis | scover Visualize | Configuration     |                                        | Status 🧕 🗸 | $\stackrel{?}{_{\sim}}$ default $\checkmark$ | @ ~ |
|-----------------------------|---------------------------------------------------------|------------------|-------------------|----------------------------------------|------------|----------------------------------------------|-----|
| √ Workbench                 | Pure Engage Alarm Alerts                                |                  |                   |                                        |            |                                              |     |
| Overview<br>General         | Workbench Alarm Alerts                                  |                  |                   |                                        |            |                                              |     |
| Applications<br>Hosts       |                                                         |                  |                   |                                        |            |                                              |     |
| Data-Centers                |                                                         |                  |                   |                                        |            |                                              |     |
| Auditing                    |                                                         |                  |                   |                                        |            |                                              |     |
| Alerts                      |                                                         |                  | Please select any | alert type object to view the details. |            |                                              |     |
|                             |                                                         |                  |                   |                                        |            |                                              |     |
|                             |                                                         |                  |                   |                                        |            |                                              |     |
|                             |                                                         |                  |                   |                                        |            |                                              |     |
|                             |                                                         |                  |                   |                                        |            |                                              |     |

 From the middle pane (below), select the type of Alert to be configured - click either "PureEngage Alarm Alerts" or "Workbench Alarm Alerts"

| Workbench Dashboards Alarms 2 Changes Channel Monitoring $\checkmark$ Insights Disc | over Visualize Configuration                                 | Status 🌎 🗸 | $\underline{\circ}$ default $\checkmark$ | @ ~ |
|-------------------------------------------------------------------------------------|--------------------------------------------------------------|------------|------------------------------------------|-----|
| V Workbench Pure Engage Alarm Alerts                                                | Pure Engage Alarm Alerts Settings                            |            |                                          |     |
| Overview Workbench Alarm Alerts General Applications Hosts                          | Critical<br>No Notification Channels yet assigned!<br>Assign |            |                                          |     |
| Data-Centers<br>Auditing<br>Notification Channels<br>Alerts                         | Major<br>No Notification Channels yet assigned!<br>Assign    |            |                                          |     |
|                                                                                     | Minor<br>No Notification Channels yet assigned!<br>Assign    |            |                                          |     |

- PureEngage Alarm Alerts and Workbench Alarm Alerts use the same UI layout
- Therefore, for purposes of this guide, **PureEngage Alarm Alerts** is the example scenario; repeat for "Workbench Alarm Alerts" if/when required
- Alarm Alerts have 3 Severity categories Critical, Major and Minor
- Each *Critical, Major* or *Minor* Severity category can be configured to be associated to **one or more** Notification Channels
- Click the Assign button to assign a new Notification Channel(s) for the Critical Severity

## Critical

### No Notification Channels yet assigned!

#### Assign

- A dialog (below) is presented displaying the list of available Notification Channels that can be selected
  - **One or more** Notification Channels can be selected from the list by clicking on the corresponding row
  - To unselect, click the corresponding row of the already selected Notification Channel
- Once you have all the required Notification Channels selected for the particular Severity, click Apply button

# Assign Notification Channel(s)

### Please click to select an item

| Q Filter option | าร     |       |
|-----------------|--------|-------|
| ✓ NC1           |        |       |
| V NC2           |        |       |
| NC3             |        |       |
| NC4             |        |       |
| NC5             |        |       |
| NC6             |        |       |
| NC7             |        |       |
|                 |        |       |
|                 | Cancel | Apply |
|                 |        |       |

- Each Alarm category can be Enabled/Disabled individually
- To Enable/Disable transmission of Workbench Alerts, check/uncheck the checkbox displayed at the top
  of the respective alert section:

#### Pure Engage Alarm Alerts Settings

#### Critical

Assign Notification Channel(s)

(Please click the checkbox to enable/disable the alert)

| Name (Notification Channel) ( $\uparrow$ |   |
|------------------------------------------|---|
| NC1                                      | × |
| NC2                                      | × |
|                                          |   |
|                                          |   |
|                                          |   |

- The above configuration will now send "Critical Alarms" (received from Engage into Workbench) to the respective Notification Channel(s)
- Repeat the above steps for the "Workbench Alarm Alerts" type and/or also for each "Severity" thereof